## rezora

## HOW TO

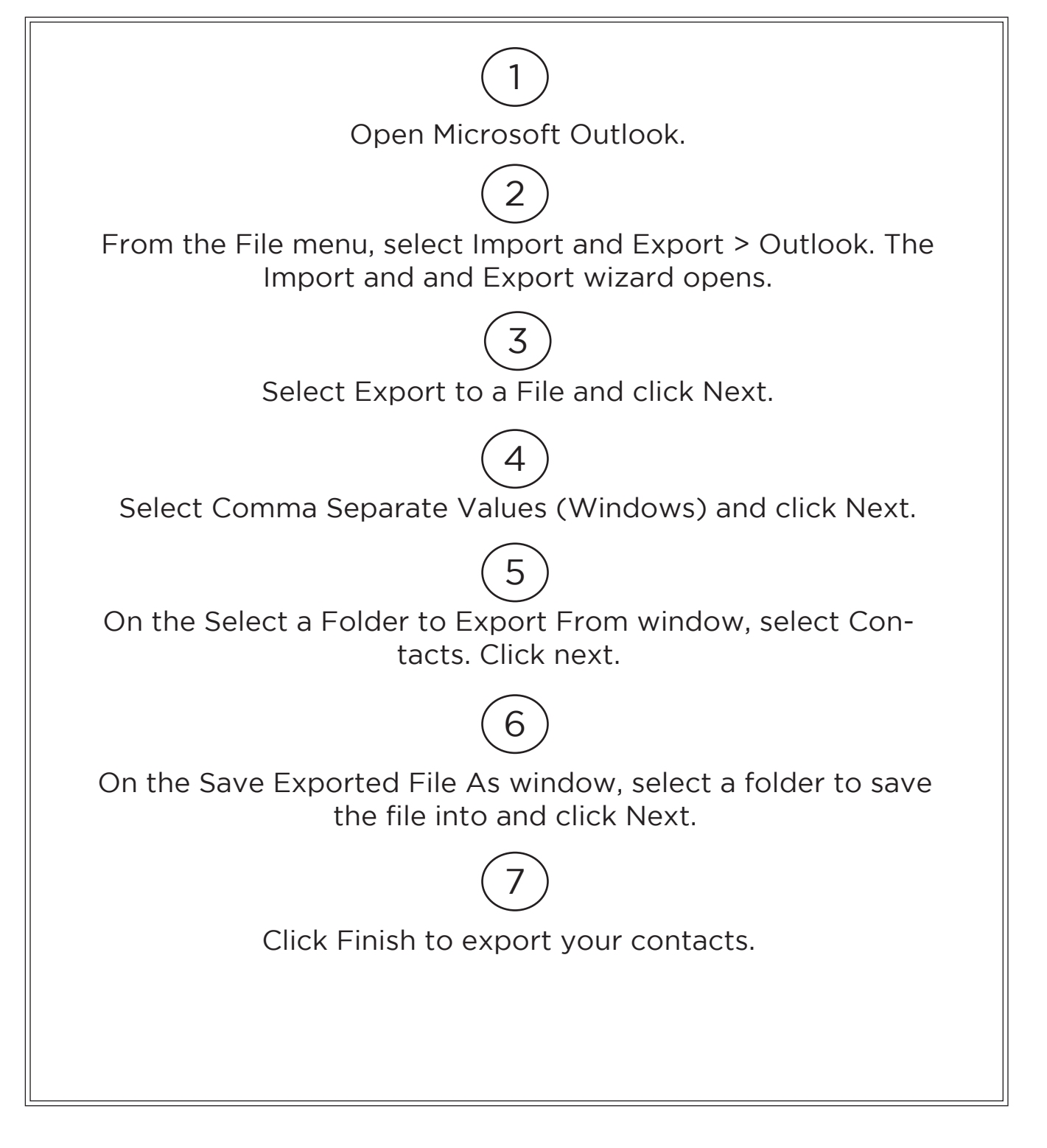